## 3Dガイド・CARES<sup>®</sup>製品 受領メール自動配信および追跡番号確認方法

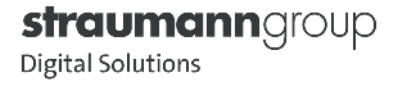

# P.3 【受領メール自動配信について】P.4~7【追跡番号確認方法】

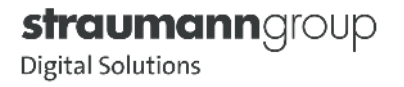

#### 【受領メール自動配信について】

CARES<sup>®</sup>製品をご注文いただくと、15~30分以内にご登録いただいているメールアドレスに受領メールが自動配信されます。 下記ドメインのメールを受信できるように、迷惑メール設定から解除、もしくは受信設定をして頂く様お願い致します。 ※3Dガイドの受領メールは発注していただいた翌営業日の午前中に届きます。

straumann group

108-0014 MitaBergebldg.6F5-36-7Tokyo

8-2:17

合計会種消費系

0 円 0 円

**0**円

受領メール送信アドレス: DE06 RFC@STRAUMANN.COM

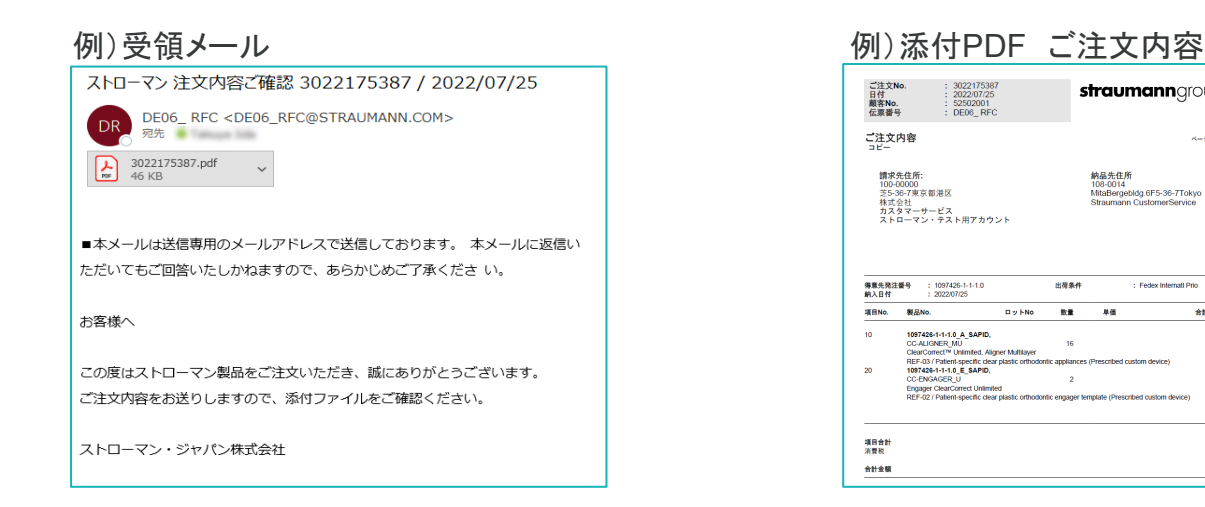

※メールアドレスの変更や配信停止をご希望のお客様は担当営業もしくはテクニカルサポートまでご連絡ください。

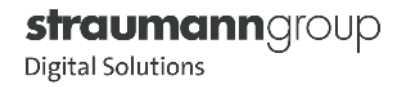

### 【追跡番号確認方法】 eShopにログイン

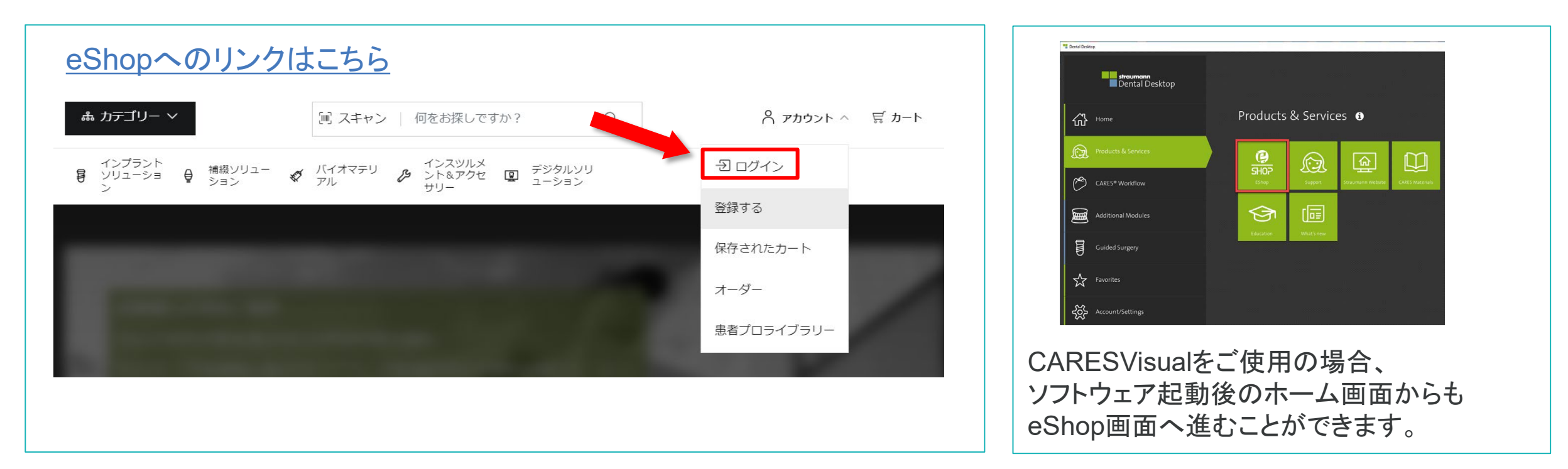

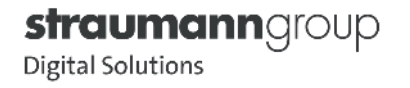

#### 【追跡番号確認方法】注文履歴をクリック

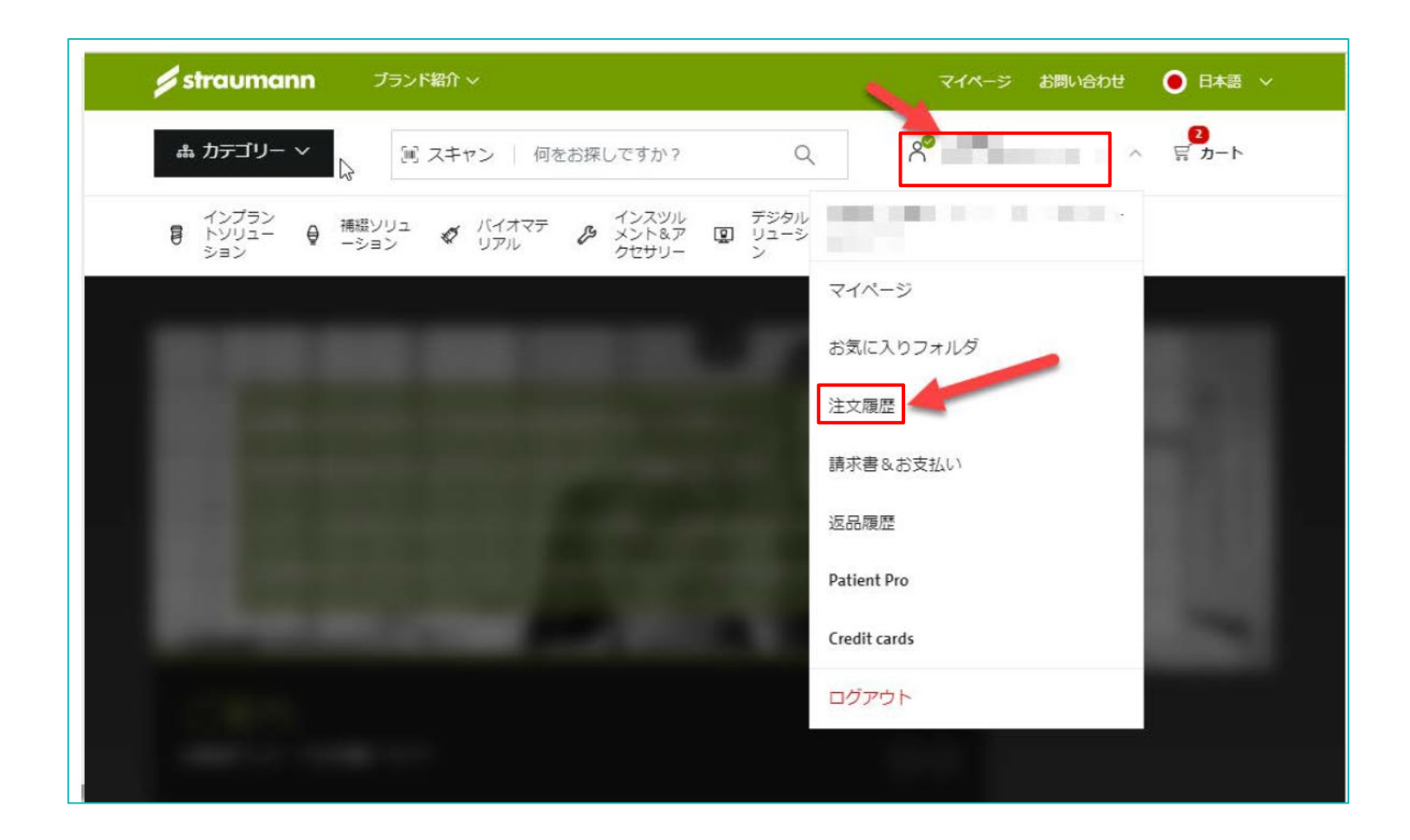

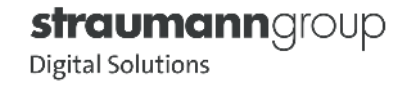

### 【追跡番号確認方法】 CAD/CAM注文履歴をクリック

|                  |                       |                                              |                          |                                         | Last quarter 🦄                        |
|------------------|-----------------------|----------------------------------------------|--------------------------|-----------------------------------------|---------------------------------------|
| リファレン 注文状<br>く 況 | 注文日                   | 合計                                           | 注文の種類                    | 追跡番号                                    | Order<br>receipt                      |
| 完了               | 202/94/27             | 270,000                                      | eShopのご注文                | 2008034                                 | -                                     |
| 完了               | 303/04/08             | 10,000                                       | eShopのご注文                | 24.5194.01                              | -                                     |
| 完了               | 208/08/08             | 80                                           | スタンダードオーダ<br>ー           | 2423076244                              |                                       |
| 完了               | 305/94/08             | YES/III                                      | eShopのご注文                | ALL DOM: NO.                            | e                                     |
| change 完了        | 2023/06/78            | 20                                           | スタンダードオーダ<br>ー           | MADELIN                                 |                                       |
| 5                | <b>完成 第</b> 1 元 一 元 了 | (11) 第二日 第二日 第二日 第二日 第二日 第二日 第二日 第二日 第二日 第二日 | CALARNA 完了 2012/09/19 ¥2 | 「「「「「「」」」」「「」」」「「」」」「「」」」「「」」」「」」「」」「」」 | 「「「「「「」」」「「」」」「「」」」「「」」」「「」」」「「」」」「「」 |

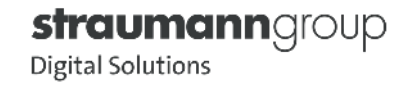

#### 【追跡番号確認方法】「配送済」をクリック

| 19.4     |            | 10.1         |                                      | ▼ 荷物お問い合わせシステム - 職場 - Microsoft Edge           |                 | - 0 X               |
|----------|------------|--------------|--------------------------------------|------------------------------------------------|-----------------|---------------------|
| 過去 30 日間 | 目 直近3ヶ月    | 過去12力月       |                                      | https://toi.kuronekoyamato.co.jp/cgi-bin/tneko |                 | A                   |
| CADCA    | M受注 (14-   | 件の結果が        | 見つかり                                 | 個人のお客さま 法人のお客さま 企業サイト                          |                 | *                   |
| ステータス    | 愛注日        | 我 <b>局</b> D | テキスト                                 | 😽 ヤマト運輸                                        |                 | <ul> <li></li></ul> |
| 配送済      | 2023/06/29 | 010.0093     | CARES® Sa<br>単冠                      | 荷物お問い合わせシステム                                   |                 | JP   EN             |
| 配送済      | 2023/06/29 | 010.0093     | CARES® Sa<br>単冠                      | ロナ西の影響によるな荷物のお屋けについて(2022                      | 年7月17日 17:00時占) |                     |
| 配送済      | 2023/06/20 | 010.0093     | CARES® Sa<br>単冠                      | 国人間の影響によるわ何物のお面りにういて(2023                      | 47月17日17.00時末/  |                     |
| 配送済      | 2023/06/13 | 010.0095     | CARES® Sa<br>31ርዓト ን* ሀሳ             | 送り状番号検索                                        |                 |                     |
| 配送済      | 2023/06/03 | 010.0093     | CARES <sup>®</sup> Sa<br>単冠          | お問い合わせ開始入力                                     | 内容をクリア          |                     |
| 配送済      | 2023/05/26 | 010.0093     | CARES® Sa<br>単冠                      |                                                |                 |                     |
| 配送済      | 2023/05/25 | 010.6181     | RB/WB CA<br>Abutment,                | 07/04         配達完了                             |                 |                     |
| 配送済      | 2023/05/25 | 010.0093     | CARES® Sa<br>単冠                      | 2件目の送り状番号                                      | _               |                     |
| 配送済      | 2023/05/23 | 027.4620     | CARES 7//*<br>ቲჟኑ RC <del>1</del> 9> | 3件目の送り状番号                                      |                 |                     |
| 配送済      | 2023/05/22 | 010.2021     | ticon チタン G<br>冠                     | 4件目の送り状番号                                      |                 |                     |
| 配送済      | 2023/05/21 | 027.4620     | CARES ፖሊዮ<br>ቲሃኑ RC ታዎン              | 51+日の送り<br>6件目の送り状番号                           |                 |                     |
| 配送済      | 2023/05/18 | 010.0093     | CARES® Sa<br>単冠                      | 7件目の送り状番号                                      |                 |                     |
| 配送済      | 2023/05/09 | 010.2029     | ticon ቻዎን G<br>፲፲୬ト 7* ሀዓን           | 8件目の送り状番号                                      |                 |                     |
|          |            |              |                                      |                                                |                 | *                   |

ステータス欄の「配送済」をクリックすると、配送会社の追跡 ページが開き、実際の配送ステータスをご確認いただけます。

※ステータスが配送済みになると追跡番号の確認ができます。

【ステータス】

ケースが作成されました:ご注文が受理されたことを示します。

製造中:製造が開始されていることを示します。

配送済:製造が完了し、製品が配送業者に渡ったことを示します。

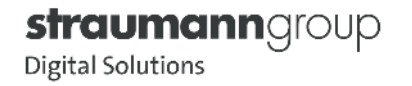

#### 本ご案内に関するご相談・お問い合わせは、 弊社営業担当またはデジタルサポートまでお問合せください。

デジタルサポート:0120-418-320 ※TEL受付時間 平日 10:00~17:00

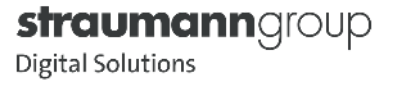